## Návod na prihlásenie do MyLearningu a predmetu

1. Do prehliadača dajte stránku <u>https://mylearning.spseke.sk</u> alebo kliknite na ikonu MyLearning alebo Moodle v hlavičke webstránky školy.

| Tosice of          | Stredná priemyselná škola elektrotechnická, Košice                                  |
|--------------------|-------------------------------------------------------------------------------------|
| O škole Centrum od | borného vzdelávania Internát a jedáleň Projekty Štúdium Klub absolventov ScienceLab |
| Škola              | Ďalšie informácie v súvislosti s prerušením vyučovania Vyhľadávanie                 |
| Súčasnosť          | Hľadať                                                                              |
| História školy     |                                                                                     |
| Zriaďovateľ školy  |                                                                                     |

2. Podľa rozlíšenia monitora sa vám otvorí buď táto stránka. V tom prípade kliknite na tlačidlo G Google

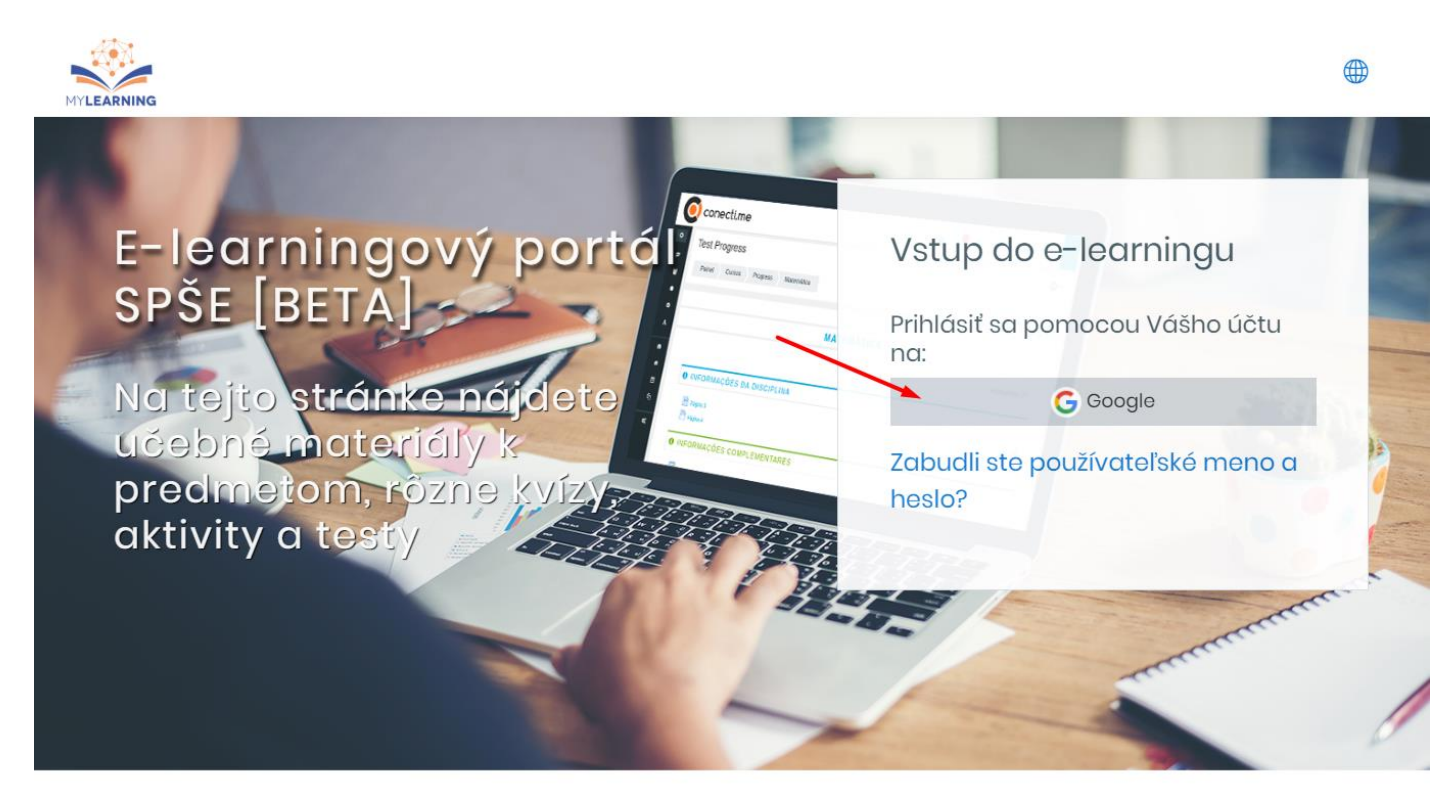

Portál momentálne funguje v testovacej verzii, preto sa môže občas stávať, že niečo, čo ste pred tým videli, teraz nevidíte a naopak 😅 😇

Alebo táto stránka. V tom prípade kliknite hore na Prihlásiť sa

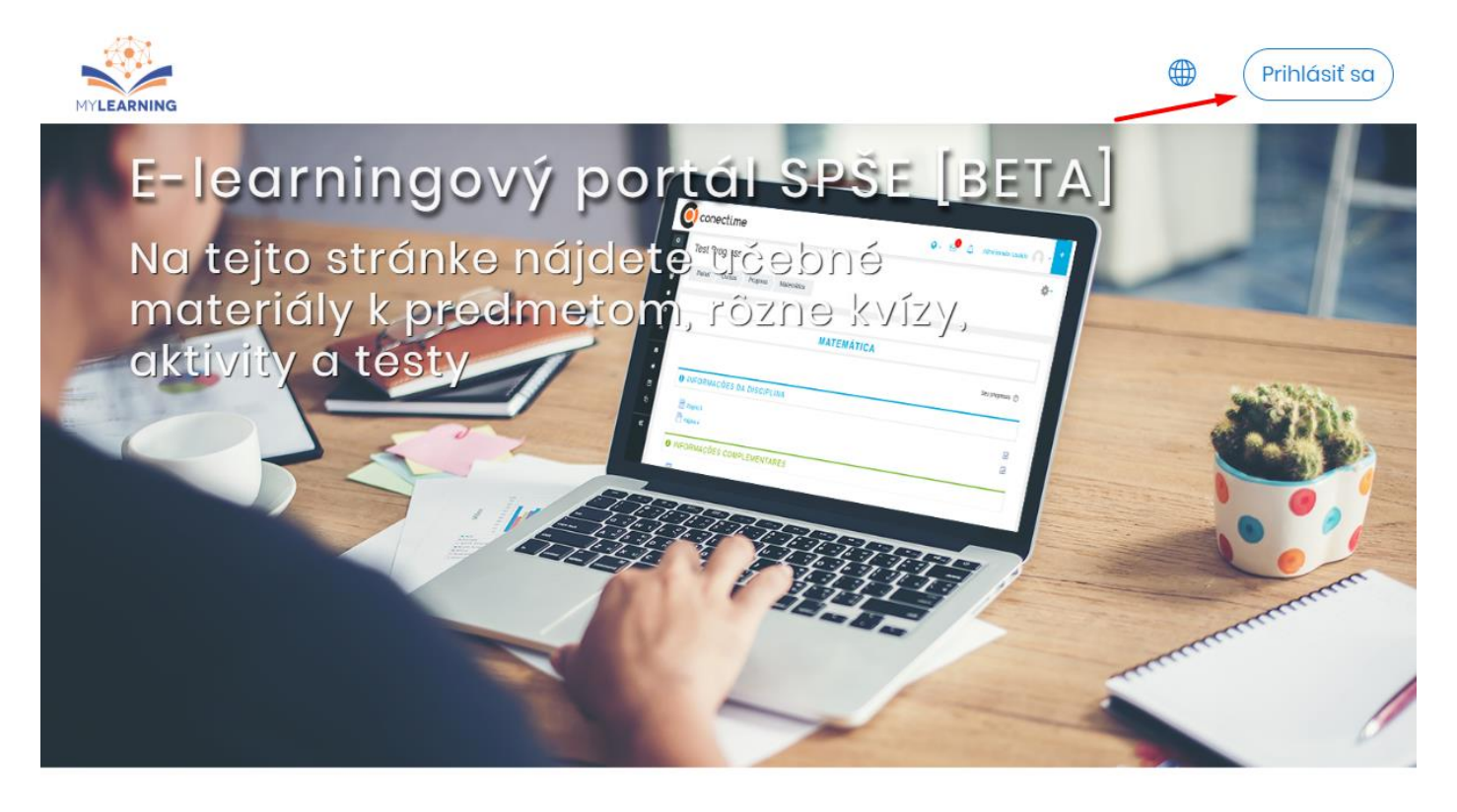

A potom na tlačidlo

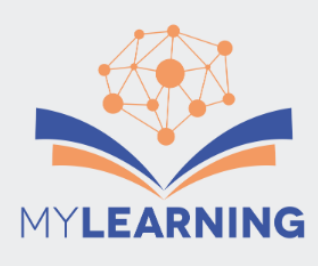

Boli ste príliš dlho nečinný a Vaše prihlásenie sa stalo neplatným. Prosím prihláste sa znovu.

## MyLearning @ SPŠEKE

🛛 Cookies musia byť zapnuté na Vašom prehliadači 🕐

Prihlásiť sa pomocou Vášho účtu na:

G Google

## Už máte účet?

O Používateľské meno

Heslo

🗏 Zapamätať meno používateľa

## Prihlásiť sa

Zabudli ste používateľské meno a heslo?

 Objaví sa obrazovka na prihlásenie. Použite školský emailový účet. Ak neviete heslo do emailu, napíšte zo súkromného emailu na <u>copko@spseke.sk</u> so žiadosťou o zmenu hesla.

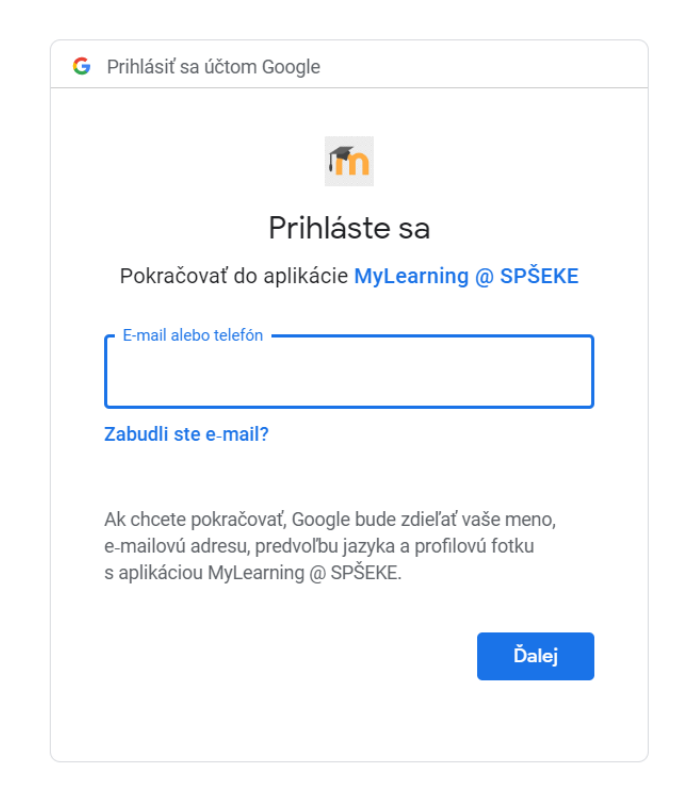

 Povoľte aplikácii používať vaše prihlásenie do Google účtu ako prihlásenie do MyLearningu a ukladanie súborov do vášho Google Disku.

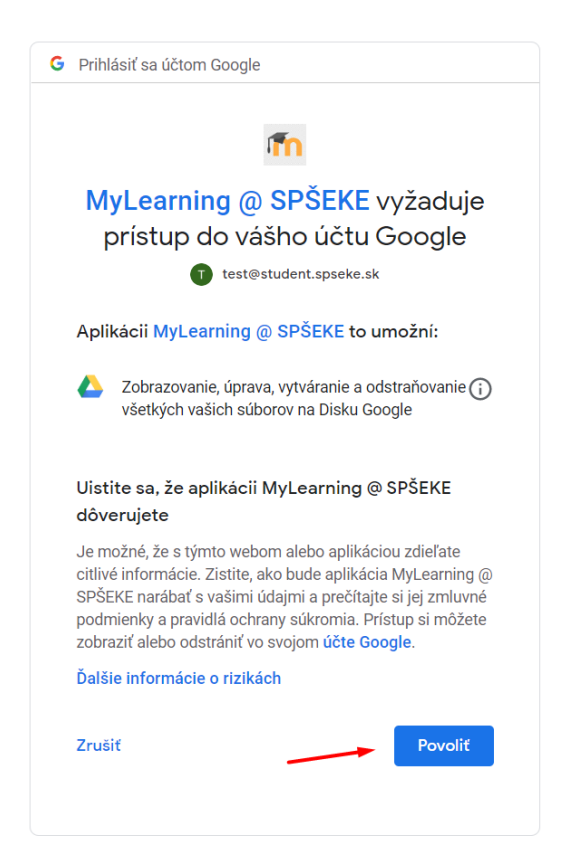

5. Objaví sa hláška o tom, že máte dokončiť registráciu kliknutím na odkaz v emailovej správe, ktorá vám došla.

| MyLearning @ SPŠEKE                                                             |  |  |
|---------------------------------------------------------------------------------|--|--|
| Domov Potvrďte Vaše konto                                                       |  |  |
|                                                                                 |  |  |
|                                                                                 |  |  |
| Na Vašu emailovú adresu by mal byť odoslaný email <b>test@student.spseke.sk</b> |  |  |
| Obsahuje jednoduchý návod na dokončenie Vašej registrácie.                      |  |  |
| Ak problémy pretrvávajú, kontaktujte administrátora stránky.                    |  |  |
| Pokračovať                                                                      |  |  |

6. Pozrite si schránku v školskom emailovom účte (normálne cez gmail.com) a kliknite na link, ktorý je v správe:

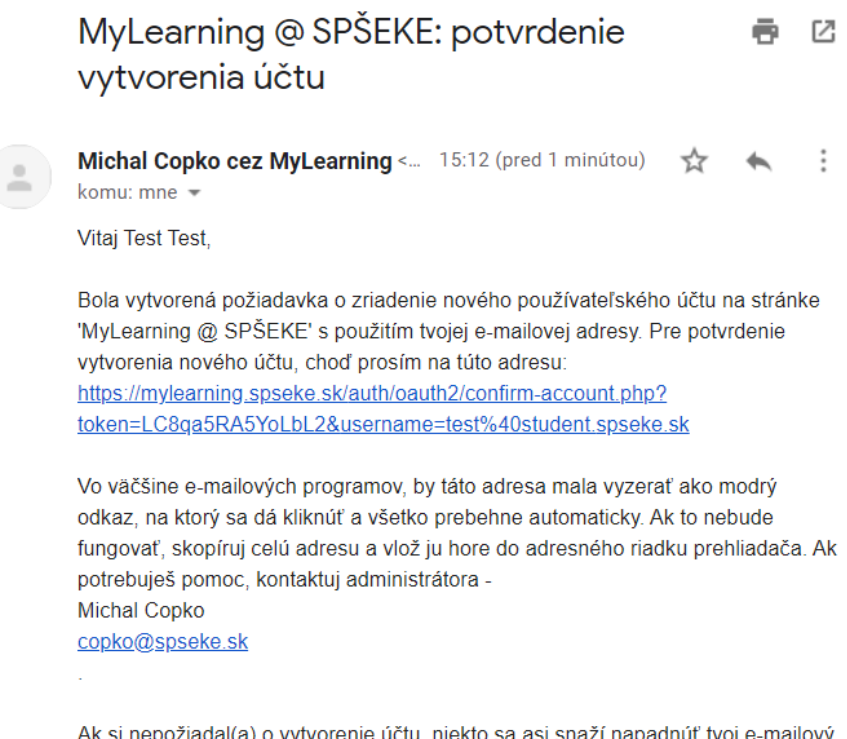

Ak si nepožiadal(a) o vytvorenie účtu, niekto sa asi snaží napadnúť tvoj e-mailový účet. V takom prípade ihneď kontaktuj administrátora a oznám mu to. 7. Po kliknutí by ste mali byť prihlásení a vybraný predmet nájdete v menu cez položku Domovská stránka:

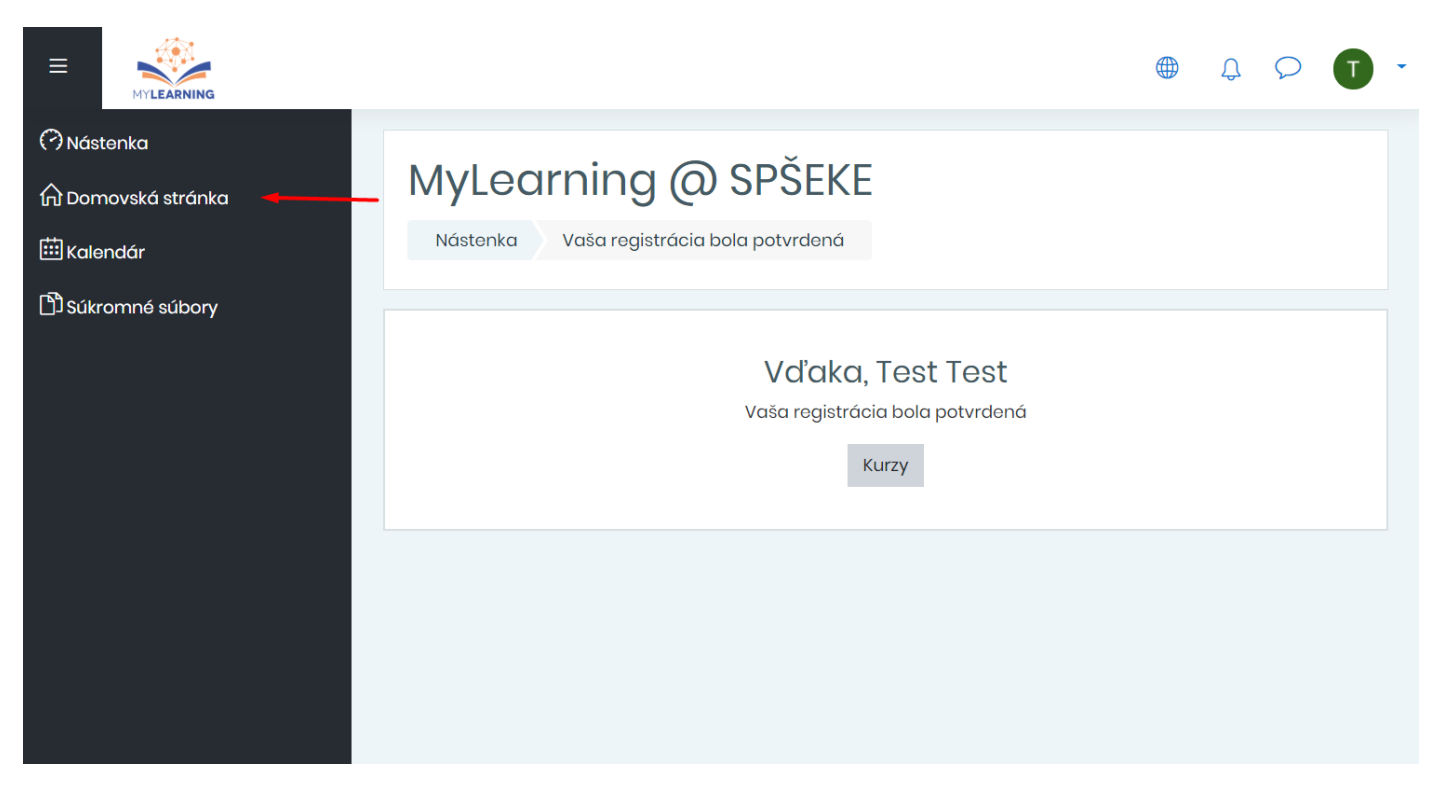

8. Nájdite požadovaný predmet a kliknite na tlačidlo Prístup:

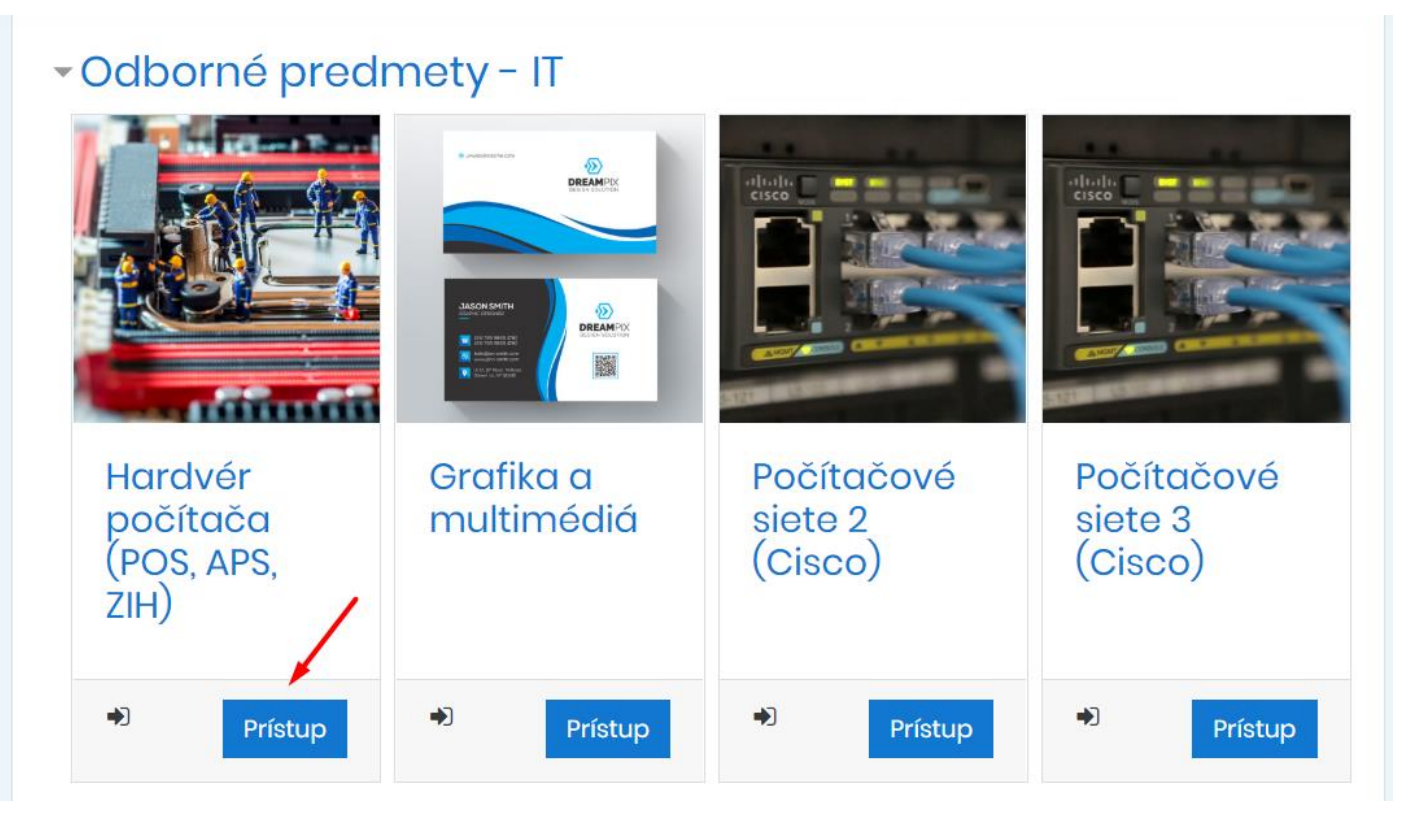

9. Posledným krokom je kliknúť na tlačidlo Prihlásiť ma do kurzu

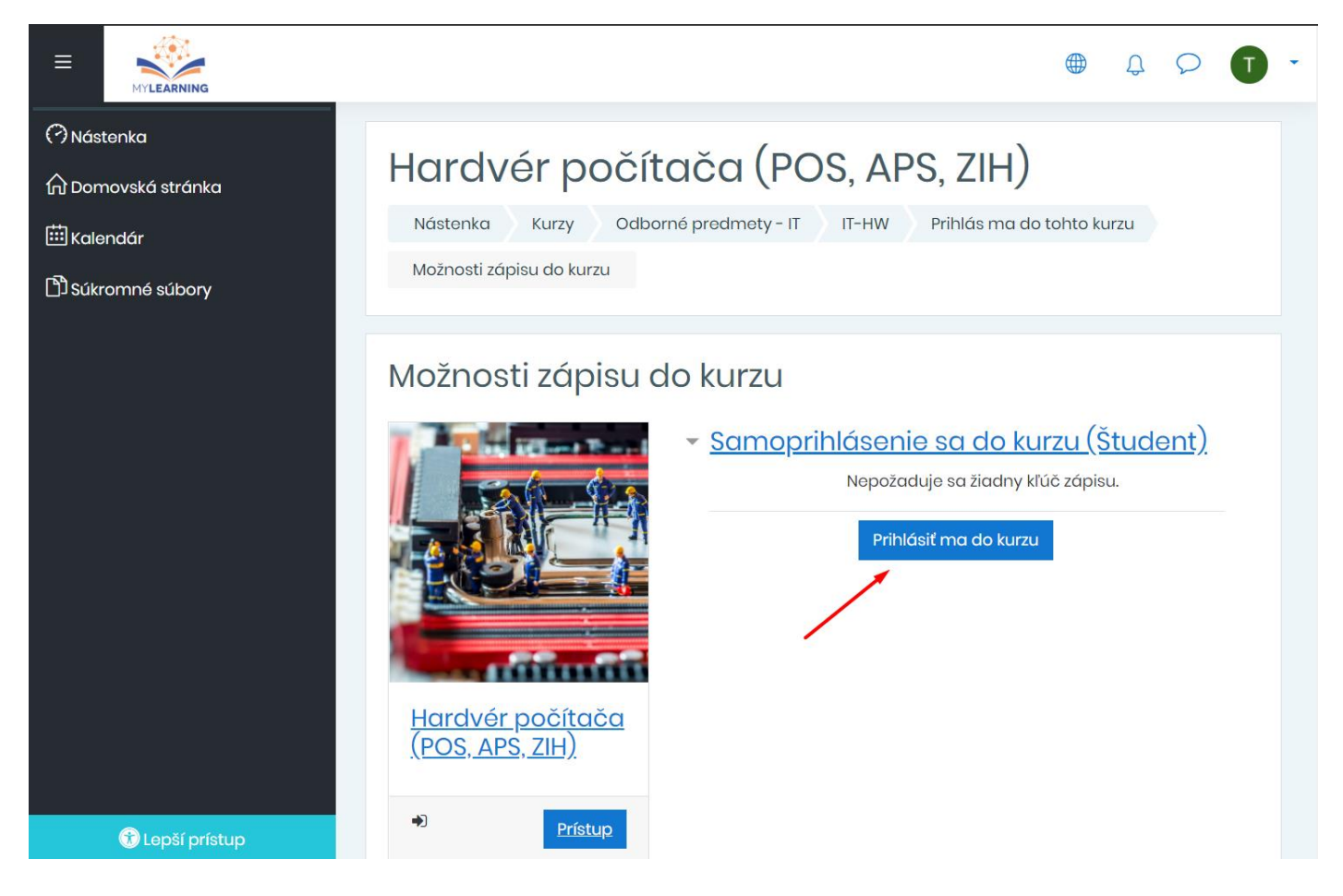

Ak ste sa dostali až sem, gratulujem. Ak je nejaký problém, píšte na <u>copko@spseke.sk</u>